## Simular Cálculo da Conta

Esta opção do sistema permite a simulação do cálculo dos valores de água e esgoto de uma conta, de acordo com os parâmetros informados na tela.

O acesso a esta funcionalidade deve ser realizada pelo "menu" do sistema: Gsan > Faturamento > Conta > Simular Cálculo da Conta".

Por solicitação da COMPESA, foi criada a opção de simular com as regras de contrato de demanda a partir da seleção da tarifa de contrato de demanda. O calculo do volume de água é realizado a partir do percentual informado no contrato de demanda do imóvel ou percentual informado na retificação.

Inicialmente você deverá informar os parâmetros necessários para o cálculo da conta e, depois, clicar no botão <u>Calcular</u>, para solicitar ao sistema a execução do cálculo dos valores de água e esgoto, considerando os parâmetros informados .

1/4

|                                                    |                     |                  | an + ratorament |         |                  |  |
|----------------------------------------------------|---------------------|------------------|-----------------|---------|------------------|--|
| Simular Cálculo d                                  | a Conta             |                  |                 |         |                  |  |
| Dese simular e sélaula de                          |                     |                  |                 |         | 6 in de          |  |
| Para simular o calculo da                          | conta, informe      | os dados abaixo: |                 |         | Ajuda            |  |
| Mes e Ano da Conta:*                               | 0//2013             | mm/aaaa          |                 |         |                  |  |
| Dados de Água                                      |                     |                  |                 |         |                  |  |
| Situação de Água:*                                 | LIGADO              |                  | •               |         |                  |  |
| Consumo de Água:                                   | 1                   | 00               |                 |         |                  |  |
|                                                    |                     |                  |                 |         |                  |  |
|                                                    |                     | Dados de Esgo    | to              |         |                  |  |
| Situação de Esgoto:*                               | FACTIVE             | L                | -               |         |                  |  |
| Volume de Esgoto:                                  |                     |                  |                 |         |                  |  |
| Percentual de Esgoto:                              |                     | %                |                 |         |                  |  |
| Consumo do Poço:                                   |                     |                  |                 |         |                  |  |
| Percentual de Coleta:                              |                     | %                |                 |         |                  |  |
|                                                    |                     |                  |                 |         |                  |  |
| Tarifa:*                                           | TARIFAN             | IORMAL           |                 |         | •                |  |
| Grupo de Faturamento:                              |                     |                  | -               |         |                  |  |
| Área do Imóvel:                                    |                     | _                |                 |         |                  |  |
| Número de Moradores:                               |                     |                  |                 |         |                  |  |
| Pontos de Utilização:                              |                     |                  |                 |         |                  |  |
|                                                    |                     |                  |                 |         |                  |  |
| Categorias e Economias:                            | *                   |                  |                 |         | Adicionar        |  |
| Remover                                            | Ca                  | ategoria         |                 | Quantid | ade de Economias |  |
|                                                    | -                   |                  |                 |         | 1                |  |
|                                                    | * Campos (          | Obrigatórios     |                 |         | Calcular         |  |
| Velezes Celeviedes de Árue o Especto por Categoria |                     |                  |                 |         |                  |  |
| Categoria                                          | Juu e Logoto p<br>V | alor de Água     | Valor de Es     | saoto   | Valor Total      |  |
| RESIDENCIAL                                        |                     | 621,10           |                 |         | 621,10           |  |
|                                                    |                     |                  |                 |         |                  |  |
|                                                    | Total:              | 621,10           |                 | 0,00    | 621,10           |  |
| Deeferer Conseler                                  |                     |                  |                 |         |                  |  |
| Cancelar                                           |                     |                  |                 |         |                  |  |

## **Preenchimento dos campos**

| Campo                      | Preenchimento dos Campos                                                                                                    |  |  |
|----------------------------|----------------------------------------------------------------------------------------------------|--|--|
| Mês e Ano da Conta(*)      | Informe o mês e ano de referência da conta.<br>Ao digitar a informação no campo você não precisa preocupar-se com a<br>barra de separação, pois o sistema a coloca automaticamente.<br>O mês e ano da conta deve ser informado no formato: MM/AAAA, onde MM<br>corresponde ao mês e AAAA, ao ano.<br>O mês deve ser informado, obrigatoriamente, com dois dígitos e o ano com<br>quatro.                                                                                                    |  |  |
| Dados de Água              | <ul> <li>Situação de Água()*: Selecione a situação de água desejada, na lista apresentada ao lado do campo.</li> <li>No caso da situação de água ser igual a "Ligado" ou "Cortado", será obrigatório informar o campo "Consumo de Água".</li> <li>Consumo de Água: Você deve informar a quantidade de água consumida pelo usuário no mês/ano de referência da conta.</li> <li>Conforme já vimos anteriormente, este campo será obrigatório, caso a situação de água seja igual a "Ligado" ou "Cortado".</li> <li>Nas demais situações, com exceção para "Ligado" e "Cortado", este campo não deve ser informado. Portanto, nestes casos, o sistema irá protegê-lo contra atualizações.</li> </ul>                                                                                                    |  |  |
| Dados de Esgoto            | <ul> <li>Situação de Esgoto()*: Selecione a situação de esgoto desejada, na lista apresentada ao lado do campo.</li> <li>No caso da situação de esgoto ser igual a "Ligado", será obrigatório informar os campos "Consumo de Esgoto" e "Percentual de Esgoto".</li> <li>Consumo de Esgoto: Você deve informar o volume de esgoto coletado pelo sistema de saneamento, no mês/ano de referência da conta:</li> <li>Conforme já vimos anteriormente, este campo será obrigatório, caso a situação de esgoto seja igual a "Ligado".</li> <li>Nas demais situações, com exceção para "Ligado", este campo não deve ser informado. Portanto, nestes casos, o sistema irá protegê-lo contra atualizações.</li> <li>Percentual de Esgoto: Você deve informar o percentual de esgoto coletado pelo sistema de saneamento, no mês/ano de referência da conta:</li> <li>Conforme já vimos anteriormente, este campo será obrigatório, caso a situação de esgoto: Você deve informar o percentual de esgoto coletado pelo sistema de saneamento, no mês/ano de referência da conta:</li> <li>Conforme já vimos anteriormente, este campo será obrigatório, caso a situaçãos.</li> <li>Percentual de Esgoto: Você deve informar o percentual de esgoto coletado pelo sistema de saneamento, no mês/ano de referência da conta:</li> <li>Conforme já vimos anteriormente, este campo será obrigatório, caso a situação de esgoto seja igual a "Ligado".</li> <li>Nas demais situações, com exceção para "Ligado", este campo não deve ser informado. Portanto, nestes casos, o sistema irá protegê-lo contra atualizações, com exceção para "Ligado", este campo não deve ser informado. Portanto, nestes casos, o sistema irá protegê-lo contra atualizações.</li> </ul> |  |  |
| Tarifa(*)                  | Selecione a tarifa a ser aplicada no cálculo da conta, na lista apresentada ao lado do campo.                                                                                                    |  |  |
| Grupo de<br>Faturamento(*) | Selecione o grupo de faturamento a ser utilizado, na lista de grupos apresentada ao lado do campo.                                                                                                    |  |  |

| Campo                                                   | Preenchimento dos Campos                                                                                                    |  |  |  |
|---------------------------------------------------------|----------------------------------------------------------------------------------------------------|--|--|--|
| Categorias e Economias:                                 | Este campo é composto por uma tabela com a relação das categorias, e as<br>quantidades de economias por categoria.<br>Seguem, abaixo, as operações que você pode realizar:<br><b>Adicionar uma categoria</b> - Para efetuar esta operação você deverá clicar                              |  |  |  |
|                                                         | no botão Adicionar, que o sistema irá ativar a tela de popup "Adicionar<br>Categoria", onde você deverá selecionar a categoria e a quantidade de<br>economias da categoria.                                                                                                    |  |  |  |
|                                                         | Alterar a quantidade de economias das categorias -<br>A alteração da quantidade de economias de uma categoria deverá ser<br>realizada diretamente no campo existente na coluna correspondente da<br>tabela.<br><b>Remover uma categoria</b> - Para remover uma categoria, da simulação do |  |  |  |
|                                                         | calculo da conta, basta clicar no botão "Remover" 😟, que fica ao lado da<br>categoria, na primeira coluna da tabela.<br>O sistema irá abrir uma janela de diálogo solicitando a confirmação da<br>remoção. Você deverá "Confirmar" ou "Desistir" da remoção.\\                            |  |  |  |
| Valores Calculados de<br>Água e Esgoto por<br>Categoria | Estes campos só serão apresentados na tela após você ter informado,                                                                                                    |  |  |  |
|                                                         | É composto por uma tabela por categoria e seus respectivos valores de<br>água e esgoto:<br>Categoria;<br>Valor de Água;<br>Valor de Esgoto;<br>Valor Total.<br>No final é apresentada uma linha com o valor total de água e esgoto da<br>simulação da conta.                              |  |  |  |

From: https://www.gsan.com.br/ - Base de Conhecimento de Gestão Comercial de Saneamento

Permanent link: https://www.gsan.com.br/doku.php?id=simular\_calculo\_da\_conta&rev=1395686787

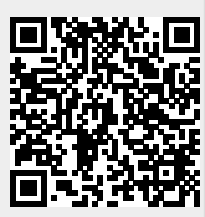

Last update: **31/08/2017 01:11**